## Настройка маршрутизации (отправка писем с личного email)

## Если у Вас включена двухфакторная аутентификация:

- 1. Переходим по ссылке https://myaccount.google.com/security
- 2. Кликаем на ссылку "Пароли приложений", авторизуемся через университетский аккаунт.
- 3. Выбираем приложение "Почта" на устройство на своё усмотрение, кликаем "Создать".
- 4. Получаем 16-значный пароль, копируем его.
- 5. Довольные от гордости за себя идём в свой родной аккаунт. Допустим \*\*\*@gmail.com
- 6. Кликаем на шестерёнку (в правом верхнем углу), в открывшемся контекстном меню кликаем на "Settings" (Настройки).
- 7. Находясь в меню настроек кликаем на вкладку "Accounts and Import" (Аккаунты и импорт).
- 8. В поле "Send mail as:"(Отправлять письма как) кликаем на ссылку "Add another email address" (Добавить другой адрес электронной почты)
- 9. В открывшемся окне вводим своё имя и полный адрес университетского email (например f.lastname@g.nsu.ru).
- 10. Вводим следующие данные:
  - a. SMTP Server: smtp.gmail.com;
  - b. port: **587**;
    - с. Username: полный адрес университетского email;
    - d. Password: тот самый, что получили на шаге #4.
- 11. Возвращаемся в университетский аккаунт, открываем письмо с заголовком "Gmail Confirmation Send Mail as ...", копируем "Confirmation code".
- 12. Идём обратно в родной аккаунт, вставляем в поле verification скопированный код подтверждения.

## Если у Вас НЕ включена двухфакторная аутентификация:

- 1. Открываем аккаунт с которого хотим отправлять письма, допустим \*\*\*@gmail.com.
- 2. Кликаем на шестерёнку (в правом верхнем углу), в открывшемся контекстном меню кликаем на "Settings" (Настройки).
- 3. Находясь в меню настроек кликаем на вкладку "Accounts and Import" (Аккаунты и импорт).
- 4. В поле "Send mail as:"(Отправлять письма как) кликаем на ссылку "Add another email address" (Добавить другой адрес электронной почты)
- 5. В открывшемся окне вводим своё имя и полный адрес университетского email (например f.lastname@g.nsu.ru).
- 6. Вводим следующие данные:
  - a. SMTP Server: smtp.gmail.com;
  - b. port: 587;
  - с. Username: полный университетский email;
  - d. Password: пароль от университетского email.
- 7. Возвращаемся в университетский аккаунт, открываем письмо с заголовком "Gmail Confirmation Send Mail as ...", копируем "Confirmation code".
- 8. Идём обратно в родной аккаунт, вставляем в поле verification скопированный код подтверждения.